以下操作建议在电脑上进行,移动设备请在浏览器内选择切换 到电脑版,在此之后可选择使用 APP 进行其他后续操作。

- 登录中国大学 MOOC (网址: www.icoursel63.org),如果曾 经在本网站学习过,可选择对应的方式登录原有帐号,如果 有网易 126 或 163 邮箱,可使用网易邮箱的帐号和密码,选 择对应的方式登陆;如果有爱课程网的帐号,可使用爱课程 网的帐号和密码,选择对应的方式登录;
- 没有以上帐号的,选择邮箱注册登录方式,根据指引注册网 易邮箱,注册后使用该帐号和密码登录,登录后将鼠标放到 页面右上角头像处,在下拉菜单中单击设置,并在设置页面 如实填写所有信息;
- 完整填写信息后,将昵称、真实姓名、身份证号、邮箱填入 信息采集表。